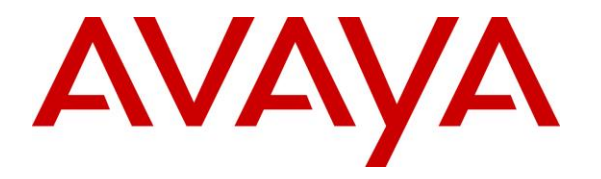

Avaya Solution & Interoperability Test Lab

## Application Notes for Mutare Voice Spam Filter with Avaya Aura® Session Manager and Avaya Session Border Controller for Enterprise – Issue 1.0

### Abstract

These Application Notes describe the configuration steps required for Mutare Voice Spam Filter to interoperate with Avaya Aura® Session Manager and Avaya Session Border Controller for Enterprise. Mutare Voice Spam Filter is a call filtering solution.

In the compliance testing, Mutare Voice Spam Filter used SIP trunk with Avaya Aura® Session Manager and Avaya Session Border Controller for Enterprise to support spam call filtering.

Readers should pay attention to **Section 2**, in particular the scope of testing as outlined in **Section 2.1** as well as any observations noted in **Section 2.2**, to ensure that their own use cases are adequately covered by this scope and results.

Information in these Application Notes has been obtained through DevConnect compliance testing and additional technical discussions. Testing was conducted via the DevConnect Program at the Avaya Solution and Interoperability Test Lab.

### 1. Introduction

These Application Notes describe the configuration steps required for Mutare Voice Spam Filter to interoperate with Avaya Aura® Session Manager and Avaya Session Border Controller for Enterprise (SBCE). Voice Spam Filter is a call filtering solution.

In the compliance testing, Voice Spam Filter used SIP trunk with Session Manager and SBCE to support spam call filtering.

Voice Spam Filter can be deployed as a standalone solution or as a feature of the Mutare Voice solution. The compliance testing focused on Voice Spam Filter as a standalone call filtering solution.

Incoming calls to the Avaya SIP-enabled network are delivered by SBCE via SIP trunk to Voice Spam Filter for spam call filtering. Voice Spam Filter examines the SIP call signaling information to identify the caller ID, and checks the caller ID against enterprise whitelist, enterprise blacklist, as well as dynamic robocall list hosted on the Mutare external database in the cloud. Non-spam calls are released by Voice Spam Filter to Session Manager, and spam calls can be configured to be dropped or redirected to resource destinations on Communication Manager. Released and redirected calls are accomplished by modifying the SIP INVITE request line and sent to Session Manager as the next hop.

The Voice Spam Filter solution consisted of a Voice Screening Proxy server and a Voice Application Server. The Voice Screening Proxy was the server that interfaced with Session Manager and SBCE via SIP trunk. The Voice Application Server checked the caller ID against the local enterprise whitelist and blacklist and interfaced with the Mutare cloud for check of caller ID against the dynamic robocall list on the external database.

# 2. General Test Approach and Test Results

The feature test cases were performed manually. Inbound calls were made from different PSTN calling numbers that match to the enterprise whitelist, enterprise blacklist, dynamic robocall list on external database, along with different settings for spam call handling.

The serviceability test cases were performed manually such as disconnecting/reconnecting the Ethernet connection to Voice Spam Filter.

DevConnect Compliance Testing is conducted jointly by Avaya and DevConnect members. The jointly-defined test plan focuses on exercising APIs and/or standards-based interfaces pertinent to the interoperability of the tested products and their functionalities. DevConnect Compliance Testing is not intended to substitute full product performance or feature testing performed by DevConnect members, nor is it to be construed as an endorsement by Avaya of the suitability or completeness of a DevConnect member's solution.

Avaya recommends our customers implement Avaya solutions using appropriate security and encryption capabilities enabled by our products. The testing referenced in these DevConnect Application Notes included the enablement of supported encryption capabilities in the Avaya products. Readers should consult the appropriate Avaya product documentation for further information regarding security and encryption capabilities supported by those Avaya products.

Support for these security and encryption capabilities in any non-Avaya solution component is the responsibility of each individual vendor. Readers should consult the appropriate vendor-supplied product documentation for more information regarding those products.

For the testing associated with this Application Note, the interface between Avaya systems and Voice Spam Filter did not include use of any specific encryption features as requested by Mutare.

### 2.1. Interoperability Compliance Testing

The interoperability compliance test included feature and serviceability testing.

The feature testing focused on verifying the following on Voice Spam Filter:

- Proper handling of SIP exchanges including OPTIONS, G.711MU, G.729, codec negotiation, media shuffling, and session refresh.
- Proper handling of call scenarios including release, redirect, blacklist, whitelist, robocall list, not on any list, hold/resume, forwarding, transfer, conference, abandon, invalid number, do not disturb, busy, and simultaneous calls.

The serviceability testing focused on verifying the ability of Voice Spam Filter to recover from adverse conditions, such as disconnecting/reconnecting the Ethernet connection to Voice Screening Proxy, and of SBCE to activate alternate route to Session Manager when Voice Screening Proxy did not respond within the specified interval.

#### 2.2. Test Results

All test cases were executed, and the following were observations on Voice Spam Filter:

- By design, only SIP signaling packets flow through Voice Spam Filter and not RTP packets.
- By design, the first call for the day or the call after Voice Application Server has been idling for a while can take longer for Voice Spam Filter to process. In the compliance testing, the experienced delay was ~7 seconds from the time Voice Spam Filter received the INVITE to the time the message was released to Session Manager.
- An updated opensips.cfg script dated 8/22/2019 is needed to replace the default version that came with Voice Screening Proxy version 2.4.5. The updated script included fixes for redirected calls and for Voice Screening Proxy to stay in the record route until end of call.
- For a call scenario where the SIP Service Provider sent a session interval deemed insufficient by Communication Manager with a 422 Session Interval Too Small being exchanged and therefore a subsequent re-INVITE, Voice Spam Filter reported two history entries for the scenario. This can be managed by ensuring the SIP Service Provider is not sending session intervals that are too small as part of initial planning.

#### 2.3. Support

Technical support on Voice Spam Filter can be obtained through the following:

- **Phone:** +1 (855) 782-3890
- Email: <u>help@mutare.com</u>
- Web: <u>http://www.mutare.com/support.asp</u>

## 3. Reference Configuration

The configuration used for the compliance testing is shown in Figure 1.

The configuration of Session Manager is performed via the web interface of System Manager. The detailed administration of basic connectivity between Communication Manager, Session Manager, and SBCE are not the focus of these Application Notes and will not be described.

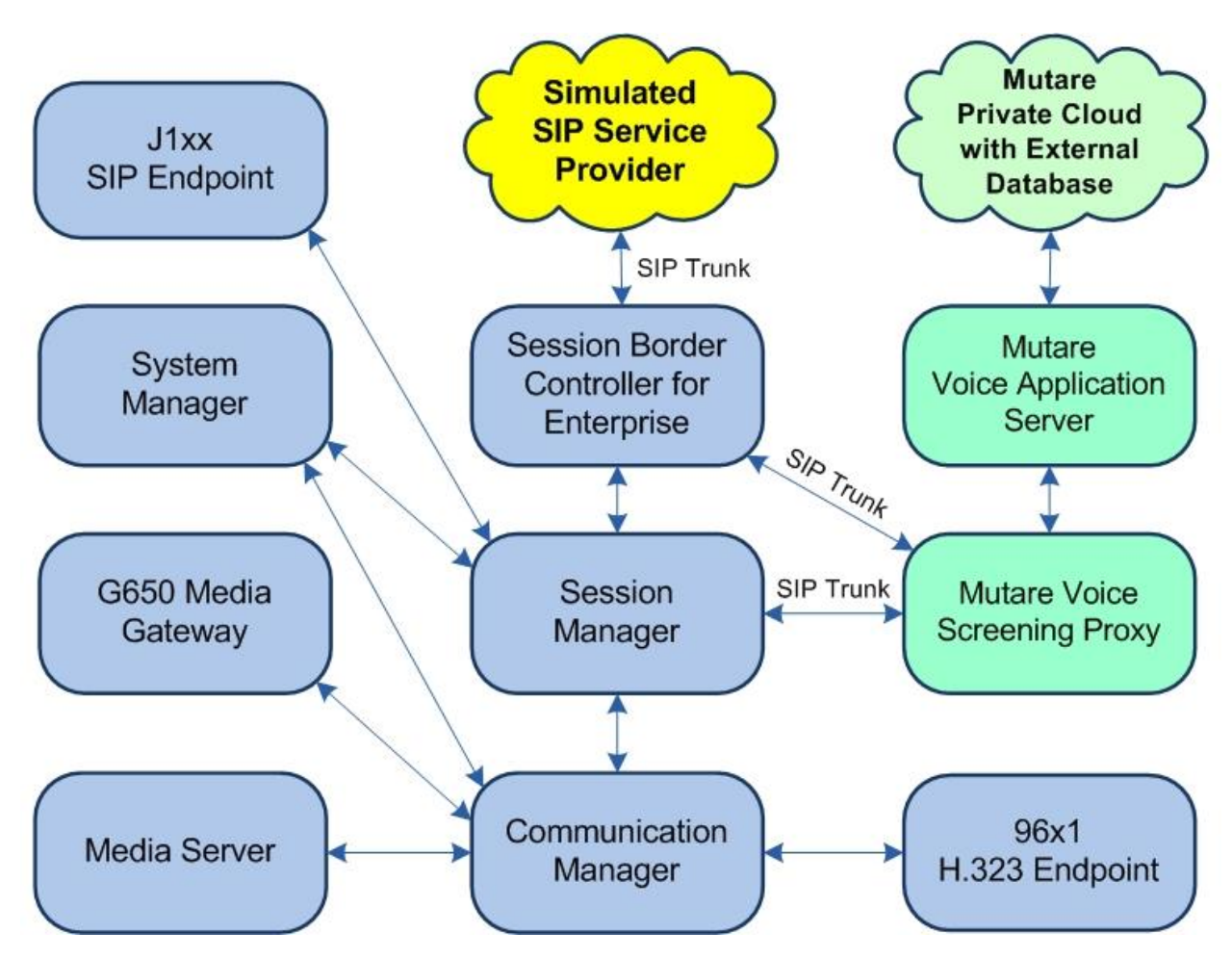

Figure 1: Compliance Testing Configuration

### 4. Equipment and Software Validated

The following equipment and software were used for the sample configuration provided:

| Equipment/Software                                 | Release/Version       |
|----------------------------------------------------|-----------------------|
| Avaya Aura® Communication Manager in               | 8.1                   |
| Virtual Environment                                | (8.1.0.1.1.890.25517) |
| Avaya G650 Media Gateway                           | NA                    |
| Avaya Aura® Media Server in<br>Virtual Environment | 8.0.1.121             |
| Avaya Aura® Session Manager in                     | 8.1                   |
| Virtual Environment                                | (8.1.0.0.810007)      |
| Avaya Aura® System Manager in                      | 8.1                   |
| Virtual Environment                                | (8.1.0.0.079814)      |
| Avaya Session Border Controller for Enterprise in  | 8.0                   |
| Virtual Environment                                | (8.0.0.0-19-16991)    |
| Avaya 9611G & 9641G IP Deskphone (H.323)           | 6.8202                |
| Avaya J129 IP Deskphone (SIP)                      | 4.0.2.1.3             |
| Mutare Voice Screening Proxy on                    | 2.4.5                 |
| CentOS                                             | 7                     |
| • opensips.cfg                                     | 8/22/2019             |
| Mutare Voice Application Server on                 | 1.9.0.0               |
| Windows Server 2016                                | Standard              |

### 5. Configure Avaya Aura® Session Manager

This section provides the procedures for configuring Session Manager. The procedures include the following areas:

- Launch System Manager
- Administer SIP entities

#### 5.1. Launch System Manager

Access the System Manager web interface by using the URL <u>https://ip-address</u> in an Internet browser window, where "ip-address" is the IP address of System Manager. Log in using the appropriate credentials.

| This system is restricted solely to authorized users                                           |              |
|------------------------------------------------------------------------------------------------|--------------|
| for legitimate business purposes only. The actual<br>or attempted unauthorized access, use, or | User ID:     |
| modification of this system is strictly prohibited.                                            |              |
| Unauthorized users are subject to company                                                      | Password:    |
| disciplinary procedures and or criminal and civil                                              |              |
| domestic and foreign laws.                                                                     | Log On Reset |
| -                                                                                              |              |
| The use of this system may be monitored and recorded for administrative and security reasons.  |              |

### 5.2. Administer SIP Entities

The screen below is displayed.

| stem Resource Utiliza | ation                                 |      | ····· | Notifications |     | Application Stat | e        |
|-----------------------|---------------------------------------|------|-------|---------------|-----|------------------|----------|
| 28                    |                                       |      |       | No data       | ~   | License Status   | Active   |
| 21-                   |                                       |      |       |               |     | Deployment Type  | VMware   |
| 14                    | · · · · · · · · · · · · · · · · · · · |      |       |               | - 1 | Multi-Tenancy    | DISABLE  |
| 7-                    |                                       |      |       |               |     | OOBM State       | DISABLE  |
|                       |                                       | 1.00 |       |               |     | Hardening Mode   | Standard |

#### 5.2.1. SIP Entity for Voice Spam Filter

Select **Elements**  $\rightarrow$  **Routing**  $\rightarrow$  **SIP Entities** from the top menu, followed by **New** in the subsequent screen (not shown) to add a new SIP entity for Voice Spam Filter.

The **SIP Entity Details** screen is displayed. Enter the following values for the specified fields and retain the default values for the remaining fields.

- Name: A descriptive name.
- FQDN or IP Address: The IP address of the Voice Screening Proxy server.
- Type: "SIP Trunk"
- Notes: Any desired notes.
- Location: Select the pertinent pre-existing location name.
- **Time Zone:** Select the applicable time zone.

| AVAYA<br>Aura® System Manager | Lusers ∨ ✓ Elements ∨ ♦ Services ∨   Widgets ∨ Shortcuts ∨<br>8.1 | Search        |        |
|-------------------------------|-------------------------------------------------------------------|---------------|--------|
| Home Routing                  | y x                                                               |               |        |
| Routing                       | SIP Entity Details                                                | Commit Cancel | Help ? |
| Domains                       | General                                                           |               |        |
| Locations                     | * Name: Mutare                                                    |               |        |
| Conditions                    | Type: SIP Trunk                                                   |               |        |
| Adaptations                   | Voice Screening Proxy                                             |               |        |
| SIP Entities                  | Adaptation:                                                       |               |        |
| Entity Links                  | Location: DR-Loc V<br>Time Zone: America/New_York V               |               |        |
| Time Ranges                   | * SIP Timer B/F (in seconds): 4                                   |               |        |
| Routing Policies              | Minimum TLS Version: Use Global Setting 🗸                         |               |        |
| Dial Patterns                 | Credential name:                                                  |               |        |
| Regular Expressi              | ons Call Detail Recording: egress V                               |               |        |
| Defaults                      | Loop Detection                                                    |               |        |
|                               |                                                                   |               |        |
|                               | Loop Detection Interval (in msec): 200                            |               |        |
|                               | Monitoring                                                        |               |        |
| <                             | CRLE Keen Alive Monitoring: Use Session Manager Configuration     |               |        |
|                               | Supports Call Admission Control:                                  |               |        |

Scroll down to the **Entity Links** sub-section and click **Add** to add an entity link. Enter the following values for the specified fields and retain the default values for the remaining fields.

• Name: A descriptive name.

"5060"

- SIP Entity 1: The Session Manager entity name, in this case "DR-SM".
- **Protocol:** "TCP"
- **Port:** "5060"
- **SIP Entity 2:** The Voice Spam Filter entity name from this section.
- Port:
- Connection Policy: "trusted"

Note that Voice Spam Filter can support UDP and TCP, and the compliance testing used the TCP protocol.

|           | Remove         |        |               |          |        |              |                            |                      |                       |
|-----------|----------------|--------|---------------|----------|--------|--------------|----------------------------|----------------------|-----------------------|
| l Iter    | n 🍣            |        |               |          |        |              |                            | Filter               | : Enable              |
|           | Name           |        | SIP Entity 1  | Protocol | Port   | SIP Entity 2 | Port                       | Connection<br>Policy | Deny<br>New<br>Servic |
| □<br><    | * SM-Mutare    |        | RDR-SM        | ТСР 🗸    | * 5060 | Mutare       | * 5060                     | trusted 🗸            |                       |
| IP<br>Add | Responses to   | o an C | PTIONS Reques | t        |        |              |                            |                      | _                     |
| ) Iter    | ns             |        |               |          |        |              |                            | Filter               | : Enable              |
|           | esponse Code & | Reason | Phrase        |          |        |              | Mark<br>Entity<br>Un (Down | Notes                |                       |
| R         |                |        |               |          |        |              | Up/Down                    |                      |                       |

#### **5.2.2.** SIP Entity for Session Manager

The **SIP Entities** screen is displayed again. Select the entry associated with Session Manager, in this case "DR-SM".

| AVAYA<br>Aura® System Manager | r 8.1 | sers v | 🖌 🗲 Elements 🗸 | Services v   Widgets v Shortcuts | Y Search        | ■ 🔺 ≡                                |
|-------------------------------|-------|--------|----------------|----------------------------------|-----------------|--------------------------------------|
| Home Routing                  | g ×   |        |                |                                  |                 |                                      |
| Routing                       | ^     | SIP    | Entities       |                                  |                 | Help                                 |
| Domains                       |       | New    | Edit Delete Du | uplicate More Actions •          |                 |                                      |
| Locations                     |       | 10 Ite | ems 🥲          |                                  |                 | Filter: Enable                       |
| Conditions                    |       |        | Name           | FQDN or IP Address               | Туре            | Notes                                |
|                               |       |        | ACCS1-IP500V2  | 10.64.125.130                    | SIP Trunk       |                                      |
| Adaptations                   | .~    |        | DR-CM          | 10.64.101.236                    | СМ              | TLT DR CM                            |
|                               |       |        | DR-CM-5212     | 10.64.101.236                    | СМ              | CM Port 5212 (SBCE for<br>SBC-IPOSE) |
| SIP Entities                  |       |        | DR-MSG         | 10.64.101.224                    | Messaging       |                                      |
| 5 (C) (C)                     |       |        | DR-SM          | 10.64.101.238                    | Session Manager | TLT DR SM                            |
| Entity Links                  |       |        | IPO1-IP500V2   | 192.168.200.134                  | SIP Trunk       |                                      |
| Time Process                  |       |        | IPO2-IP500V2   | 192.168.200.234                  | SIP Trunk       |                                      |
| Time Ranges                   |       |        | IPO2-IPOSE     | 10.64.101.234                    | SIP Trunk       |                                      |
| Routing Policies              |       |        | Mutare         | 10.64.101.203                    | SIP Trunk       | Voice Screening Proxy                |
| Routing Policies              |       |        | SBCE           | 10.64.101.221                    | SIP Trunk       |                                      |
| Dial Patterns                 | ¥     | Selec  | t : All, None  |                                  |                 |                                      |

The **SIP Entity Details** screen is displayed next, as shown below.

| AVAYA<br>Aura® System Manager 8.1 | Users 🗸 🎤 Elements 🗸 🌣 Services | ∽   Widgets ∽ Shortcuts ∽ | Search 🜲 🚍 🛛          |
|-----------------------------------|---------------------------------|---------------------------|-----------------------|
| Home Routing ×                    |                                 |                           |                       |
| Routing ^                         | SIP Entity Details              |                           | Help<br>Commit Cancel |
| Domains                           | General                         |                           |                       |
| Locations                         | * Name:                         | DR-SM                     |                       |
| Conditions                        | * IP Address:<br>SIP FQDN:      | 10.64.101.238             |                       |
| Adaptations ~                     | Туре:                           | Session Manager           |                       |
| SIP Entities                      | Notes:                          | TLT DR SM                 |                       |
| Entity Links                      | Location:                       | DR-Loc 🔽                  |                       |

Scroll down to the **Listen Ports** sub-section and make certain that Session Manager is listening on the transport protocol used by Voice Spam Filter from **Section 5.2.1**, in this case "TCP" as shown below.

| ailover Ports      |               |                |          |       |                           |             |
|--------------------|---------------|----------------|----------|-------|---------------------------|-------------|
| TCP Failover port: |               |                |          |       |                           |             |
| TLS Failover port: |               |                |          |       |                           |             |
| isten Ports        |               |                |          |       |                           |             |
| Add Remove         |               |                |          |       |                           |             |
| 3 Items 🝣          |               |                |          |       |                           | Filter: Ena |
| Listen Ports       | Protocol      | Default Domain | Endpoint | Notes |                           |             |
| 5060               | TCP 🗸         | dr220.com 🗸    |          |       |                           |             |
| 5060               | UDP 🗸         | dr220.com 🗸    |          |       |                           |             |
| 5061               | TLS 🗸         | dr220.com 🗸    |          |       |                           |             |
| <                  |               |                |          |       |                           |             |
| Select : All, None |               |                |          |       |                           |             |
| SIP Responses to   | an OPTIO      | NS Request     |          |       |                           |             |
| Add Remove         |               |                |          |       |                           |             |
| 0 Items 🎅          |               |                |          |       |                           | Filter: Ena |
| Response Code & I  | Reason Phrase |                |          |       | Mark<br>Entity<br>Up/Down | Notes       |
|                    |               |                |          |       |                           |             |

### 6. Configure Avaya Session Border Controller for Enterprise

This section provides the procedures for configuring SBCE. The procedures include the following areas:

- Launch web interface
- Administer SIP server profile
- Administer routing profile
- Administer interworking profile

#### 6.1. Launch Web Interface

Access the SBCE web interface by using the URL "https://ip-address/sbc" in an Internet browser window, where "ip-address" is the IP address of the SBCE management interface. The screen below is displayed. Log in using the appropriate credentials.

|                                                | LUgin                                                                                                    |
|------------------------------------------------|----------------------------------------------------------------------------------------------------|
| FIVFIYFI                                       | Username:                                                                                                    |
|                                                | Continue                                                                                                    |
|                                                | WELCOME TO AVAYA SBC                                                                                                    |
| Session Border<br>Controller for<br>Enterprise | Unauthorized access to this machine is prohibited. This<br>system is for the use authorized users only. Usage of<br>this system may be monitored and recorded by system<br>personnel.                                                                          |
| •                                              | Anyone using this system expressly consents to such<br>monitoring and is advised that if such monitoring reveals<br>possible evidence of criminal activity, system personnel<br>may provide the evidence from such monitoring to law<br>enforcement officials. |
|                                                | © 2011 - 2019 Avaya Inc. All rights reserved.                                                                                                    |

#### 6.2. Administer SIP Server Profile

In the subsequent screen, select **Device**  $\rightarrow$  **SBCE** from the left top menu, followed by **Backup/Restore**  $\rightarrow$  **Services**  $\rightarrow$  **SIP Servers** from the left pane to display the existing SIP server profiles.

Select the SIP server profile associated with Session Manager, in this case "Server-SM" as shown below. Click **Edit**.

| Device: SBCE ~ Alarms                                           | Incidents          | Status 🗸  | Logs 🗸       | Diagnos | stics Use | rs Settings  | ✔ He   | lp 🗸 🛛 | Log Out |
|-----------------------------------------------------------------|--------------------|-----------|--------------|---------|-----------|--------------|--------|--------|---------|
| Session Border                                                  | Controll           | er for E  | Enterp       | rise    |           |              |        | AV     | AYA     |
| EMS Dashboard<br>Device Management<br>Backup/Restore            | SIP Server         | rs: Serve | er-SM        |         |           |              | Rename | Clone  | Delete  |
| System Parameters                                               | Server<br>Profiles | General   | Authenti     | ication | Heartbeat | Registration | Ping   | Advanc | ed      |
| <ul> <li>Configuration Profiles</li> <li>Services</li> </ul>    | Server-SM          | Server    | Server Type  |         |           | Call Server  |        |        |         |
| SIP Servers                                                     | Server-Ext         | TLS CI    | ient Profile |         | sbceInt   |              |        |        |         |
| RADIUS                                                          |                    | DNS Q     | uery Type    |         | NONE/     | ł            |        |        |         |
| Domain Policies                                                 |                    | IP Add    | ress / FQDN  | I       |           | Port         | Trar   | nsport |         |
| <ul> <li>TLS Management</li> <li>Network &amp; Flows</li> </ul> |                    | 10.64.1   | 101.238      |         |           | 5060         | TCF    | þ      |         |
| <ul> <li>DMZ Services</li> </ul>                                |                    | 10.64.1   | 101.238      |         |           | 5061         | TLS    |        |         |
| Monitoring & Logging                                            |                    | 10.64.1   | 101.238      |         |           | 5060         | UD     | D      |         |
|                                                                 |                    |           |              |         | Ed        | it           |        |        |         |

Device: SBCE - Ala Edit SIP Server Profile - General х Help 🖌 Log Out Server Type can not be changed while this SIP Server Profile is associated to a Server Flow. Session Bord AVAYA Server Type Call Server ۳ SIP Domain EMS Dashboard **DNS** Query Type NONE/A \* Device Management Rename Clone Delete TLS Client Profile sbceInt • Backup/Restore System Parameters Ping Advanced Add Configuration Profile Services IP Address / FQDN Port Transport SIP Servers 10.64.101.238 5060 TCP Delete LDAP 10.64.101.238 5061 TLS Delete RADIUS Domain Policies 10.64.101.238 5060 UDP Delete **TLS Management** TCP Network & Flows Finish TLS **DMZ** Services

The Edit SIP Server Profile – General pop-up screen is displayed. Click Add to add an entry.

In the new entry, enter the IP address of the Voice Screening Proxy server for **IP Address / FQDN**. For **Port** and **Transport**, enter and select the values correspond to the Voice Spam Filter SIP entity link in **Section 5.2.1**.

| Edit                                         | SIP Server Profi   | le - General     | Х                    |
|----------------------------------------------|--------------------|------------------|----------------------|
| Server Type can not be cha<br>a Server Flow. | anged while this S | SIP Server Profi | ile is associated to |
| Server Type                                  | Call Server        | Ŧ                |                      |
| SIP Domain                                   |                    |                  |                      |
| DNS Query Type                               | NONE/A *           |                  |                      |
| TLS Client Profile                           | sbceInt ▼          |                  |                      |
|                                              |                    |                  | Add                  |
| IP Address / FQDN                            | Port               | Transport        |                      |
| 10.64.101.238                                | 5060               | TCP              | ▼ Delete             |
| 10.64.101.238                                | 5061               | TLS              | Delete               |
| 10.64.101.238                                | 5060               | UDP              | Delete               |
| 10.64.101.203                                | 5060               | ТСР              | ▼ Delete             |
|                                              | Finish             |                  |                      |

Solution & Interoperability Test Lab Application Notes ©2019 Avaya Inc. All Rights Reserved.

#### 6.3. Administer Routing Profile

Select **Backup/Restore**  $\rightarrow$  **Configuration Profiles**  $\rightarrow$  **Routing** from the left pane to display the existing routing profiles.

Select the routing profile associated with Session Manager, in this case "Route-SM", as shown below. Click **Edit**.

| Device: SBCE 🗸 Alarm                                | is Incidents | Status 🗸    | Logs 🗸         | Diagno         | ostics Us         | ers Settings       | 🗸 Help 🗸     | Log Out    |
|-----------------------------------------------------|--------------|-------------|----------------|----------------|-------------------|--------------------|--------------|------------|
| Session Borde                                       | r Control    | ler for     | Enter          | orise          |                   |                    | 1            | AVAYA      |
| EMS Dashboard - Device Management Backup/Restore    | Routing F    | Profiles: F | Route-SI       | Μ              |                   |                    | Rename Clo   | one Delete |
| System Parameters                                   | Routing      |             |                | С              | lick here to      | add a description. |              |            |
| <ul> <li>Configuration</li> <li>Profiles</li> </ul> | default      | Routin      | g Profile      |                |                   |                    |              |            |
| Domain DoS                                          | Route-SM     | Update      | Priority       |                |                   |                    |              | Add        |
| Server<br>Interworking<br>Media Forking             | Route-Ext    | Priorit     | y URI<br>Group | Time<br>of Day | Load<br>Balancing | Next Hop Addres    | ss Transport |            |
| Routing                                             | Route-SM     | 1           | *              | default        | Priority          | 10.64.101.238:5    | 061 TLS      | Edit De    |
| Topology Hiding                                     |              |             |                |                |                   |                    |              |            |
| Signaling<br>Manipulation                           |              |             |                |                |                   |                    |              |            |
| URI Groups                                          |              |             |                |                |                   |                    |              |            |

The **Profile : Route-SM – Edit Rule** pop-up screen is displayed. Click **Add** to add an entry.

|                                          | Profil                       | le : Route-SM - Edit Rule           |                                               |
|------------------------------------------|------------------------------|-------------------------------------|-----------------------------------------------|
| URI Group                                | *                            | Time of Day                         | default 🔻                                     |
| Load Balancing                           | Priority •                   | NAPTR                               |                                               |
| Transport                                | None *                       | LDAP Routing                        |                                               |
| LDAP Server Profile                      | None *                       | LDAP Base DN (Se                    | earch) None *                                 |
| Matched Attribute Priority               |                              | Alternate Routing                   |                                               |
| Next Hop Priority                        |                              | Next Hop In-Dialog                  | ]                                             |
| Ignore Route Header                      |                              |                                     |                                               |
| ENUM                                     |                              | ENUM Suffix                         |                                               |
|                                          |                              |                                     | Add                                           |
| Priority<br>/ LDAP Search<br>/ Attribute | LDAP Search<br>Regex Pattern | LDAP Search SIP<br>Regex Result Pro | o Next Hop<br>rver Address Transport<br>ofile |
| 1                                        |                              | Ser                                 | rver-{ • 10.64.101.23 • None • Delete         |
|                                          |                              | Finish                              |                                               |

Solution & Interoperability Test Lab Application Notes ©2019 Avaya Inc. All Rights Reserved. In the existing entry, update the **Priority / Weight** to a lesser priority, such as "2" as shown below.

In the new entry, enter the following values for the specified fields and retain the default values for the remaining fields.

- **Priority / Weight:** The highest priority of "1".
- SIP Server Profile: The SIP server profile for Session Manager, in this case "Server-SM".
- Next Hop Address: Select the address entry associated with Voice Screening Proxy.

With this routing configuration, inbound calls to be routed from SBCE to Session Manager will now route to Voice Screening Proxy as primary and will only route to Session Manager as alternate when the Voice Screening Proxy is not available.

|                                          | Profil                       | e : Route-SM - Edit Rule    |                          |                                                                                                    |                                                                                           | Х      |
|------------------------------------------|------------------------------|-----------------------------|--------------------------|----------------------------------------------------------------------------------------------------|-------------------------------------------------------------------------------------------|--------|
| URI Group                                | £ ¥                          | Time of Day                 | /                        | default ¥                                                                                                    |                                                                                           |        |
| Load Balancing                           | Priority •                   | NAPTR                       |                          |                                                                                                    |                                                                                           |        |
| Transport                                | None *                       | LDAP Rout                   | ing                      |                                                                                                    |                                                                                           |        |
| LDAP Server Profile                      | None *                       | LDAP Base                   | DN (Search)              | None *                                                                                                    |                                                                                           |        |
| Matched Attribute Priority               |                              | Alternate R                 | outing                   |                                                                                                    |                                                                                           |        |
| Next Hop Priority                        |                              | Next Hop Ir                 | n-Dialog                 |                                                                                                    |                                                                                           |        |
| Ignore Route Header                      | 0                            |                             |                          |                                                                                                    |                                                                                           |        |
|                                          |                              |                             |                          |                                                                                                    |                                                                                           |        |
| ENUM                                     |                              | ENUM Suff                   | ix                       |                                                                                                    |                                                                                           |        |
|                                          |                              |                             |                          |                                                                                                    |                                                                                           | Add    |
| Priority<br>/ LDAP Search<br>/ Attribute | LDAP Search<br>Regex Pattern | LDAP Search<br>Regex Result | SIP<br>Server<br>Profile | Next Hop<br>Address                                                                                                    | Transport                                                                                 |        |
| 2                                        |                              |                             | Server-{ ▼               | 10.64.101.23                                                                                                    | None 🔻                                                                                    | Delete |
| 1                                        |                              | Finish                      | Server-₹ ▼               | 10.64.101.20: ▼<br>10.64.101.203:500<br>10.64.101.238:500<br>10.64.101.238:500<br>10.64.101.238:500<br>10.64.101.238:500 | None <b>*</b><br><b>50 (TCP)</b><br><b>50 (UDP)</b><br><b>50 (TCP)</b><br><b>51 (TLS)</b> | Delete |

#### 6.4. Administer Interworking Profile

Select **Backup/Restore**  $\rightarrow$  **Configuration Profiles**  $\rightarrow$  **Server Interworking** from the left pane to display the existing interworking profiles. Select the interworking profile associated with Session Manager, in this case "Avaya-SM", as shown below. Select the **Timers** tab in the right pane and click **Edit**.

| Device: SBCE 🛩 Ala                                   | arms | Incidents    | Status 🗸                    | Logs 🗸    | Diagnostics | s Users                          | Settings •     | <ul> <li>Help</li> </ul> | <ul> <li>Log Out</li> </ul> |  |
|------------------------------------------------------|------|--------------|-----------------------------|-----------|-------------|----------------------------------|----------------|--------------------------|-----------------------------|--|
| Session Border Controller for Enterprise AVAYA       |      |              |                             |           |             |                                  |                |                          |                             |  |
| EMS Dashboard<br>Device Management<br>Backup/Restore | *    | Interwork    | ing Profil<br><sup>dd</sup> | es: Ava   | ya-SM       |                                  |                | Rename                   | Clone Delete                |  |
| System Parameters                                    |      | Interworking |                             |           | C           | Click here to add a description. |                |                          |                             |  |
| <ul> <li>Configuration<br/>Profiles</li> </ul>       |      | cs2100       | Gene                        | ral Timer | S Privacy   | URI Manipulat                    | tion Header Ma | nipulation               | Advanced                    |  |
| Domain DoS<br>Server                                 | L.   | avaya-ru     | SIP                         | Timers    |             |                                  |                |                          |                             |  |
| Interworking                                         |      | Avaya-SM     | Min-                        | SE        |             | 0.00                             |                |                          |                             |  |
| Media Forking                                        |      | Ext-SP       | Init                        | Timer     |             |                                  |                |                          |                             |  |
| Topoloav Hidina                                      |      |              | Max                         | Timer     |             |                                  |                |                          |                             |  |
| Signaling                                            |      |              | Tran                        | s Expire  |             |                                  |                |                          |                             |  |
| Manipulation                                         |      |              | Invit                       | e Expire  |             |                                  |                |                          |                             |  |
| SNMP Traps                                           |      |              |                             |           |             | Edit                             | ]              |                          |                             |  |

The **Editing Profile: Avaya-SM** pop-up screen is displayed. For **Trans Expire**, enter an appropriate short duration. In the compliance testing, two seconds was used as the allotted time for SBCE to wait for a route response from Voice Screening Proxy as primary before routing to Session Manager as alternate.

| Editing Profile: Avaya-SM |       |                            |  |  |  |  |  |  |
|---------------------------|-------|----------------------------|--|--|--|--|--|--|
| All fields are optional.  |       |                            |  |  |  |  |  |  |
| SIP Timers                |       |                            |  |  |  |  |  |  |
| Min-SE                    |       | seconds, [90 - 86400]      |  |  |  |  |  |  |
| Init Timer                |       | milliseconds, [50 - 1000]  |  |  |  |  |  |  |
| Max Timer                 |       | milliseconds, [200 - 8000] |  |  |  |  |  |  |
| Trans Expire              | 2     | seconds, [1 - 64]          |  |  |  |  |  |  |
| Invite Expire             |       | seconds, [180 - 300]       |  |  |  |  |  |  |
|                           | Finis | h                          |  |  |  |  |  |  |

### 7. Configure Mutare Voice Spam Filter

This section provides the procedures for configuring Voice Spam Filter. The procedures include the following areas:

- Administer opensips.cfg
- Administer SQL
- Administer control panel
- Administer rules manager

The configuration of Voice Spam Filter is typically performed by Mutare operations technician. The procedural steps are presented in these Application Notes for information purposes. This section assumes that values for API URL, Connect URL, appliance ID, account ID, and token have all been obtained from Voice Application Server and configured on Voice Screening Proxy.

### 7.1. Administer opensips.cfg

Log in to the Linux shell of the Voice Screening Proxy server with super user credentials. Navigate to the **/etc/opensips** directory and edit the **opensips.cfg** file. Scroll down to the **Global Parameters** sub-section and uncomment out 6 TCP related parameters shown below. For the **listen** parameter, replace the default IP address with the IP address of the Voice Screening Proxy server.

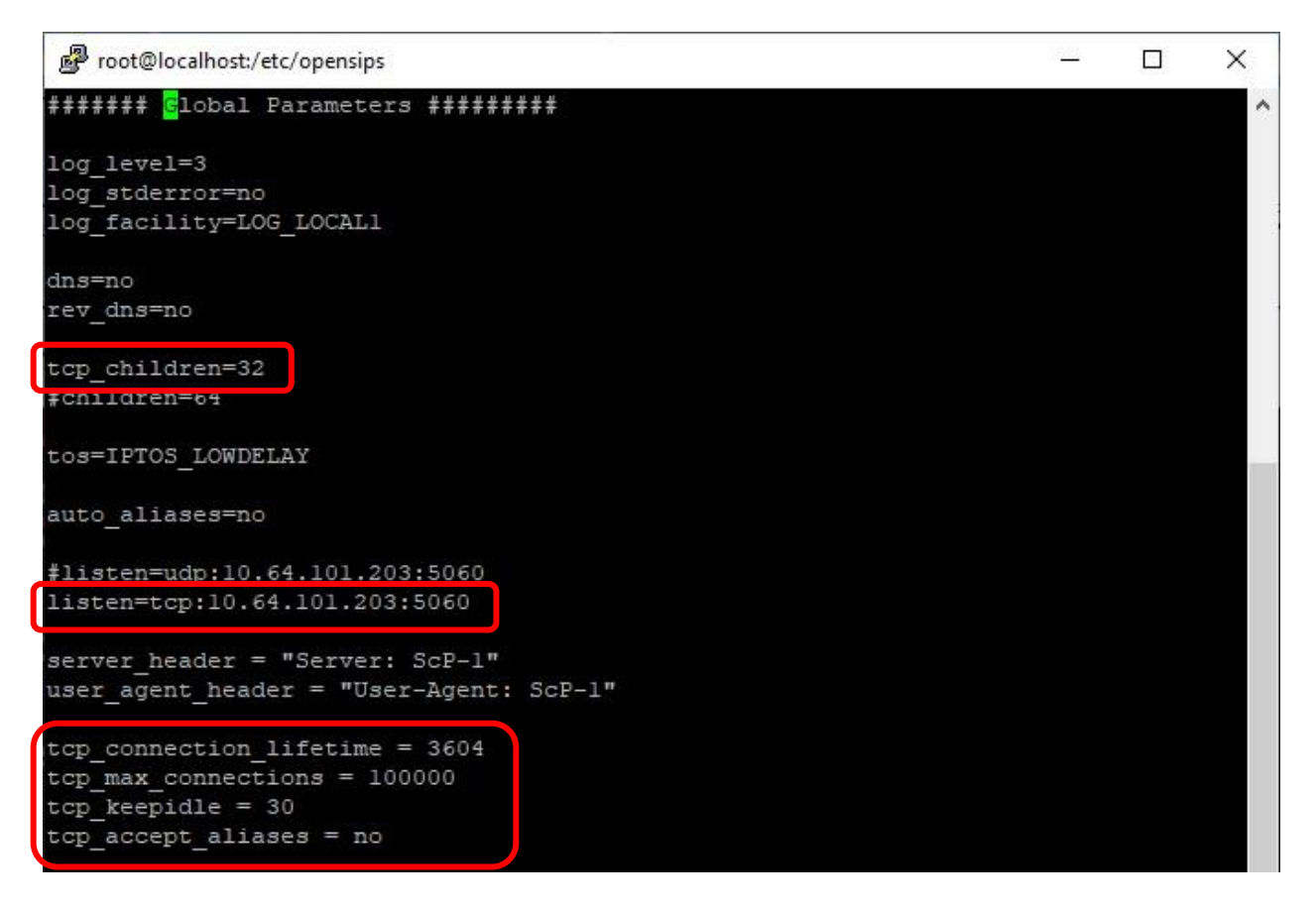

Scroll down to the **Modules Section** and uncomment out the TCP related module shown below.

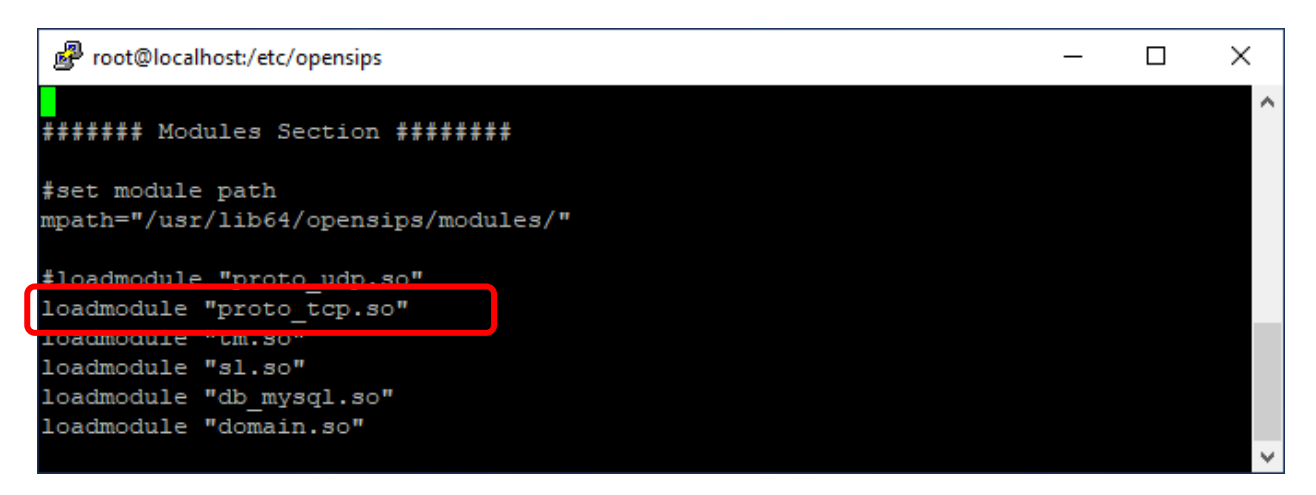

Scroll down to the section shown below, uncomment out the TCP related line and replace the default IP address with the IP address of Voice Screening Proxy as shown below.

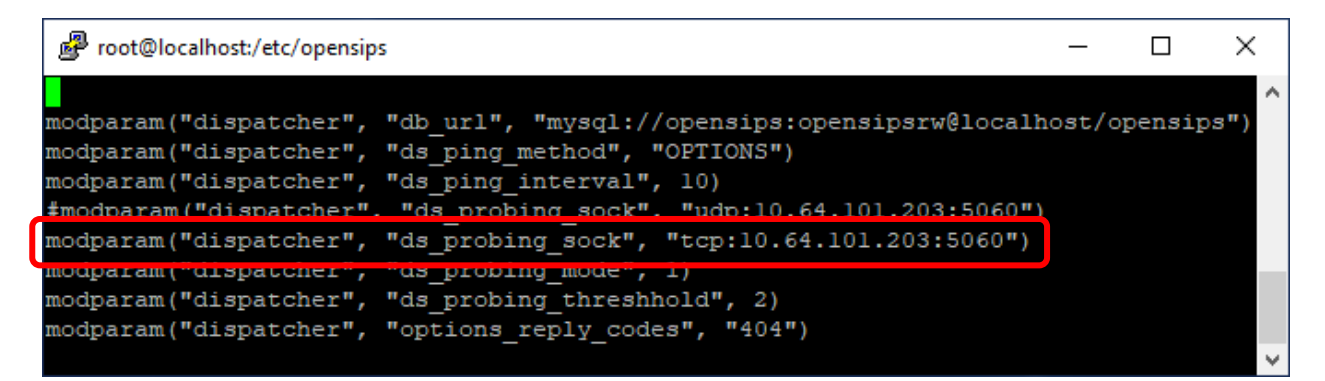

Scroll down to the **route [resume]** sub-section and replace the default IP address with the Session Manager signaling IP address in the highlighted area shown below. This setting will use Session Manager as the next hop.

| ₽    | @localhost:/etc/opensips - 🗆 🗙                                                                      | : |
|------|----------------------------------------------------------------------------------------------------|---|
|      |                                                                                                    | ^ |
| rout | e [resume] {                                                                                        |   |
|      | <pre>xlog("L_INFO","Locust API response: return code = \$rc, HTTP code = \$var(rcode), body =</pre> |   |
| \$va | r(body)\n");                                                                                        |   |
|      | <pre>\$var(rc) = \$rc;</pre>                                                                        |   |
|      | ## we suppose api returns 1 in \$var(body) if the Caller ID is blacklisted                          |   |
|      | if (\$var(rc) == "1" && \$var(rcode) == "200" && \$var(body) == '{"status":"drop"}') {              |   |
|      | xlog("L_INFO","Call from \$fU to \$tU is denied because \$fU is blacklisted\n");                    |   |
|      | <pre>send_reply("403","Forbidden");</pre>                                                           |   |
|      | } else if (\$var(rc) == "1" && \$var(rcode) == "200" && \$var(body) =~ "refer.*") {                 |   |
|      | xlog("L_INFO","Call from \$fU to \$tU is being redirected to \$var(body)\n");                       |   |
|      | <pre>\$avp(newuri) = \$(var(body){s.select,2,:});</pre>                                             |   |
|      | <pre>\$var(reg) = '/"//g';</pre>                                                                    |   |
|      | <pre>\$var(reg_1) = '/)//';</pre>                                                                   | 1 |
|      | <pre>\$avp(newuri_1) = \$(avp(newuri){re.subst,\$var(reg)});</pre>                                  |   |
|      | <pre>\$avp(newuri_2) = \$(avp(newuri_1){re.subst,\$var(reg_1)});</pre>                              | Ĵ |
|      | <pre>\$ru = "sip:" + \$avp(newuri_2);</pre>                                                         | 1 |
|      | xlog("IL_INFO", "P-HDI is now Srubp");                                                              |   |
|      | if (\$rd != "10.64.101.238") {                                                                      |   |
|      | Coute (sclay);                                                                                      |   |
|      | <pre>xlog("L_INFO", "REDIRECTED TO \$ru\n");</pre>                                                  | - |
|      | exit;                                                                                               |   |
|      |                                                                                                    | Y |

#### 7.2. Administer SQL

From the command line, enter the two SQL commands shown below to update the next hop destination to the IP address of the Session Manager signaling interface.

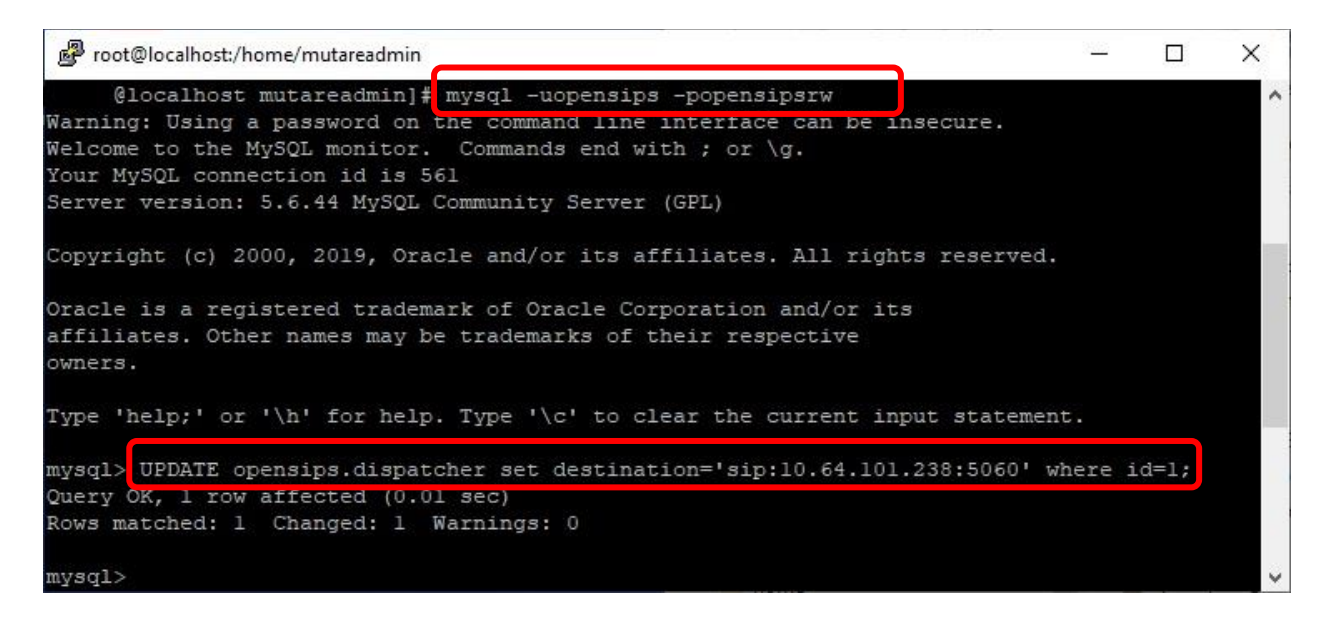

From the command line, enter the first SQL command below to set the TCP socket, and the second SQL command below to make certain the TCP socket has been set correctly.

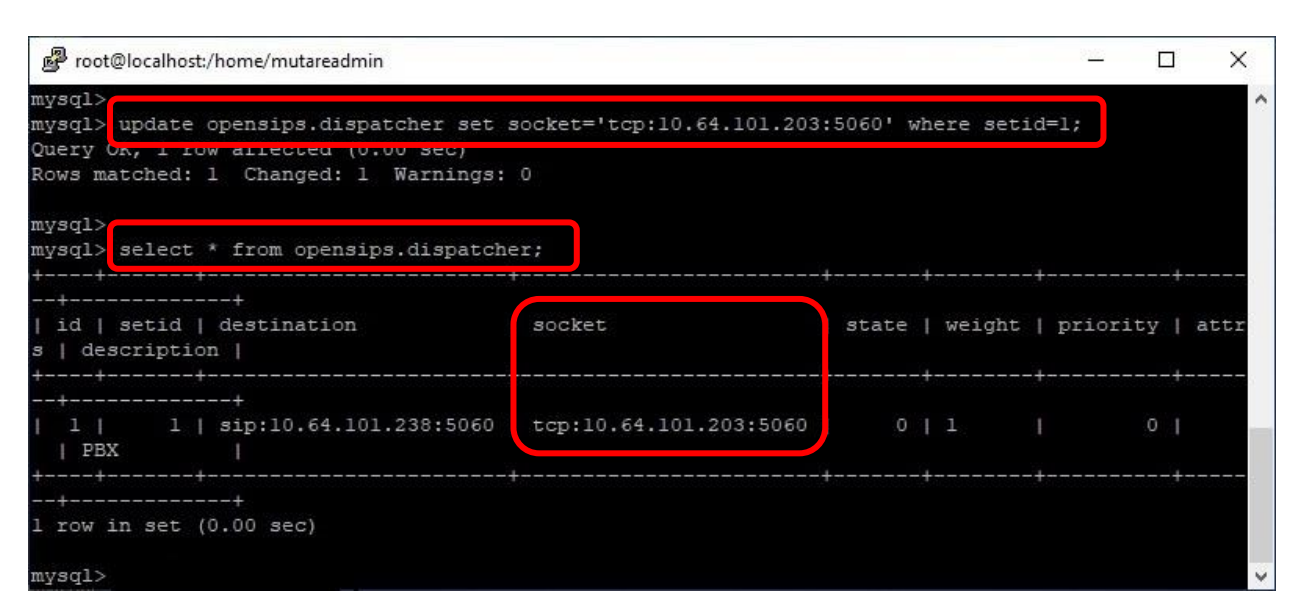

#### 7.3. Administer Control Panel

Access the Voice Spam Filter web interface by using the URL "http://ip-address" in an Internet browser window, where "ip-address" is the IP address of the Voice Application Server. The screen below is displayed. Log in using the appropriate credentials.

| Mutare<br>Voice™         |  |
|--------------------------|--|
| Username                 |  |
| Password                 |  |
| Forgot password? Sign in |  |

In the subsequent screen (not shown), select **Spam Filter**  $\rightarrow$  **Control Panel** from the top menu to display the screen below.

| ~                                                                                   |                                                                                   | ~                                                                                                  |
|-------------------------------------------------------------------------------------|-----------------------------------------------------------------------------------|----------------------------------------------------------------------------------------------------|
| Passive Log Only (Allow<br>Call) Active<br>Log, do not analyze and<br>release call. | Passive Analyze (Allow<br>Call and Analyze)<br>Log, analyze, and release<br>call. | Active Analyze (Analyze to Block or Allow)<br>Log, analyze, and prep Spammer for drop or redirect. |

Follow reference [4] to configure the desired action for handling of spam calls. The screenshot below shows a sample configuration with all calls to be analyzed, calls from calling parties on the enterprise blacklist to be dropped, and calls from calling parties on the robocall external database to be redirected.

For redirected calls, enter "x@y" as destination where "x" is a desired resource extension and "y" is the signaling IP address of Session Manager. In the compliance testing, "41771" corresponded to an announcement extension on Communication Manager.

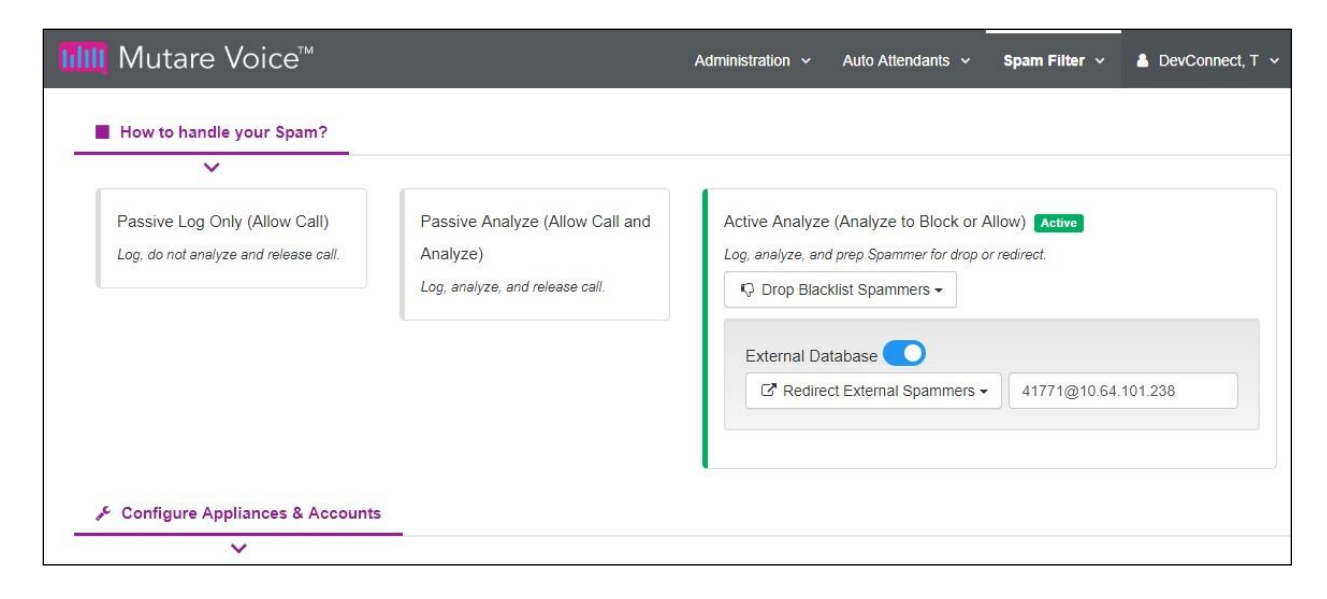

#### 7.4. Administer Rules Manager

Select **Spam Filter**  $\rightarrow$  **Rules Manager** from the top menu to display the **Rules Manager** screen below. Click **Import** to import a CSV file with existing numbers or **Add** to add individual numbers. In the compliance testing, **Add** was used.

| Mutare Voice™ | Administr | ation ~ Auto Attendants ~ | Spam Filter 🗸 🛔 DevConnect, T 🗸 |
|---------------|-----------|---------------------------|---------------------------------|
| Rules Manager | Search    | ٩                         | Add Import                      |

The **Create** pop-up box is displayed next. Enter a ten-digits calling number preceded with "1", a brief description, and select **Allow** for whitelist or **Block** for blacklist.

| Mutare Voice™ | Administration v Auto Attendants v Snam Filter v 🛔 DevConnect, T v                                       |
|---------------|----------------------------------------------------------------------------------------------------|
|               | Create                                                                                                   |
| Rules Manaç   | Add Import                                                                                               |
|               | Enter external number in E.164 format (e.g. +13125551212). Do not enter any special characters or spaces |
| ž.            | other than +                                                                                             |
|               | spam caller 1                                                                                            |
|               |                                                                                                    |
|               | Allow Block                                                                                              |
|               |                                                                                                    |
|               | Cancel Save                                                                                              |
|               |                                                                                                    |
|               |                                                                                                    |

Repeat the procedures in this section to configure all calling numbers for the enterprise whitelist and blacklist.

In the compliance testing, two entries were created as shown below. Note that Voice Spam Filter automatically converted the numbers into E.164 format by adding the plus sign.

| IIII Mu | utare Voice™ | A                | dministration 🗸 Auto Attenda | ints 🗸 Spam Filter 🗸 |     | ct, T |
|---------|--------------|------------------|------------------------------|----------------------|-----|-------|
| Rules   | Manager      | Search           | ٩                            |                      | Add | mport |
| Action  | Number       | Description      | Date Added                   | Date Updated         |     |       |
| Block   | +12126630031 | spam caller 1    | 8/15/2019 8:57:49 AM         | 8/15/2019 9:17:58 AM |     | Ô     |
| Allow   | +19089532103 | good corp number | 8/15/2019 8:56:55 AM         | 8/15/2019 9:26:22 AM |     | Û     |

Solution & Interoperability Test Lab Application Notes ©2019 Avaya Inc. All Rights Reserved.

### 8. Verification Steps

This section provides the tests that can be performed to verify proper configuration of Session Manager, SBCE, and Voice Spam Filter.

#### 8.1. Verify Avaya Aura® Session Manager

From the System Manager home page (not shown), select **Elements**  $\rightarrow$  **Session Manager** from the top menu to display the **Session Manager Dashboard** screen (not shown).

Select Session Manager  $\rightarrow$  System Status  $\rightarrow$  SIP Entity Monitoring from the left pane to display the SIP Entity Link Monitoring Status Summary screen. Click on the Voice Spam Filter entity name from Section 5.2.1.

| Aura® System Manager 8.1 | lsers v            | 🖌 🎤 Elements 🗸            | Services       | ~   w              | idgets v Shoi   | rtcuts v | Search        | ] ♣ ≡ | ■           |  |
|--------------------------|--------------------|---------------------------|----------------|--------------------|-----------------|----------|---------------|-------|-------------|--|
| Home Session Manager ×   | ¢.                 |                           |                |                    |                 |          |               |       |             |  |
| Session Manager 🔺 🔺      | SIF                | PEntity Link M            | Ionitorin      | ig Stati           | us Summa        | ry       |               |       | Help ?      |  |
| Dashboard                | This pa<br>status. | ige provides a summary of | Session Manage | er SIP entity      | link monitoring |          |               |       |             |  |
| Session Manager Ad       | SIP                | Entities Status fo        | or All Moni    | toring Se          | ession Manag    | er Inst  | ances         |       |             |  |
| Global Settings          | Run                | Monitor As of 1:46 PM     |                |                    |                 |          |               |       |             |  |
| Communication Prof       | 1 Iter             | n 🧬                       |                |                    |                 |          |               | Fil   | ter: Enable |  |
|                          |                    | Session Manager           | Туре           | Monitored Entities |                 |          |               |       |             |  |
| Network Configur Y       |                    | ,                         |                | Down               | Partially Up    | Up       | Not Monitored | Deny  | Total       |  |
| Device and Locati Y      | Colori             | DR-SM                     | Core           | 2                  | 0               | 7        | 0             | 0     | 9           |  |
| Application Confi ~      | Selec              | . All, None               |                |                    |                 |          |               |       |             |  |
| System Status            | All I              | Monitored SIP En          | tities         |                    |                 |          |               |       |             |  |
|                          | Run                | Monitor                   |                |                    |                 |          |               |       |             |  |
| SIP Entity Monit         |                    |                           |                |                    |                 |          |               |       |             |  |
| Managed Band             | 9 Iter             | ns 🍣                      |                |                    |                 |          |               | Fil   | ter: Enable |  |
|                          |                    | ACCS1-TP500V2             |                |                    |                 |          |               |       |             |  |
| Security Module          |                    | IP01-IP500V2              |                |                    |                 |          |               |       |             |  |
| SIP Firewall Stat        |                    | IP02-IP500V2              |                |                    |                 |          |               |       |             |  |
|                          |                    | DR-MSG                    |                |                    |                 |          |               |       |             |  |
| Registration Su          |                    | DR-CM                     |                |                    |                 |          |               |       |             |  |
| User Registratio         |                    | SBCE                      |                |                    |                 |          |               |       |             |  |
| <                        |                    | DR-CM-5212                |                |                    |                 |          |               |       |             |  |
|                          |                    | Mutare                    |                |                    |                 |          |               |       |             |  |

The **SIP Entity, Entity Link Connection Status** screen is displayed. Verify that the **Conn Status** and **Link Status** are "UP", as shown below.

| Aura® Syst | AYA<br>tem Manager 8.1 | 🖁 Users 🕚       | 🗸 🥕 Elements 🗸                                       | Services                           | ~   Widgets ~                   | Shortcu | its v     | S         | earch           | ■ 🜲 =          | ■              |
|------------|------------------------|-----------------|------------------------------------------------------|------------------------------------|---------------------------------|---------|-----------|-----------|-----------------|----------------|----------------|
| Home       | Session Manage         | er ×            |                                                      |                                    |                                 |         |           |           |                 |                |                |
| Session I  | Manager ^              | ^ SIF           | P Entity, Enti                                       | ity Link Co                        | onnection State                 | us      |           |           |                 |                |                |
| Dasi       | hboard                 | This p<br>Manag | age displays detailed co<br>er instances to a single | nnection status for<br>SIP entity. | all entity links from all Sessi | ion     |           |           |                 |                |                |
| Sess       | sion Manager Ad        |                 |                                                      |                                    |                                 | Status  | ; Details | for the s | elected Ses     | sion Manager:  | 0              |
| Glol       | bal Settings           | All             | Entity Links to S                                    | SIP Entity: M                      | lutare                          |         |           |           |                 |                |                |
| Con        | nmunication Prof       |                 | Summary View                                         |                                    |                                 | _       | _         | _         |                 |                |                |
| New        | and Carean a           | 1 Ite           | n 🍣                                                  |                                    |                                 |         |           |           |                 |                | Filter: Enable |
| 1466       | work conligui •        |                 | Session Manager<br>Name                              | IP Address<br>Family               | SIP Entity Resolved<br>IP       | Port    | Proto.    | Deny      | Conn.<br>Status | Reason<br>Code | Link<br>Status |
| Dev        | vice and Locati 🗡      | 0               | DR-SM                                                | IPv4                               | 10.64.101.203                   | 5060    | TCP       | FALSE     | UP              | 200 OK         | UP             |
| S 8        |                        | <               |                                                      |                                    |                                 |         |           |           |                 |                | >              |
| Арр        | olication Confi        | Selec           | t:None                                               | _                                  |                                 |         |           |           |                 | _              |                |
| Syst       | tem Status 🔷           |                 |                                                      |                                    |                                 |         |           |           |                 |                |                |
|            | SIP Entity Monit       |                 |                                                      |                                    |                                 |         |           |           |                 |                |                |

#### 8.2. Verify Avaya Session Border Controller for Enterprise

Log in to the Linux shell of the SBCE management interface with appropriate credentials and run the "tracesbc" command.

Make an inbound call from a PSTN caller with calling number on the enterprise blacklist from **Section 7.4**. Verify that the SBCE trace shows a **403 Forbidden** response from Voice Screening Proxy, and that the PSTN caller receives a call rejection treatment from the SIP Service Provider.

| 🧬 SBCE - traceSB                                                                                             | C - Captured: 16 | Displayed: 16                            |                                                                                                    |         |                | 38 <u>66</u> |         | × |
|----------------------------------------------------------------------------------------------------|------------------|------------------------------------------|----------------------------------------------------------------------------------------------------|---------|----------------|--------------|---------|---|
| 10.64.                                                                                                    | 102.224<br>S     | 10.64.1<br>BC                            | 101.203                                                                                                    |         |                |              |         |   |
| 14:11:51.973<br>14:11:51.973<br>14:11:51.973<br>14:11:51.973<br>14:11:51.973<br>14:13:56.146<br>14:13:56.147 | -OPTIONS-        | -OFTIONS-><br>-200 OK-                   | GIP: sip:10.64.102.221<br>GIP: sip:10.64.102.221<br>GIP: 200 OK (OPTIONS)<br>GIP: 200 OK (OPTIONS)<br>GIP: sip:+13035365001@10.64. | 102.221 | T:+13035365001 | F:+1212      | 2663003 | 1 |
| 14:13:56.147<br>14:13:56.147<br>14:13:57.148<br>14:13:57.148                                                 |                  | —INVITE<br>←Giving —<br>←Forbidd<br>—ACK | <pre>SIP: sip:+13035365001@10.64.<br/>SIP: 100 Giving a try<br/>SIP: 403 Forbidden<br/>SIP: sip:+13035365001@10.64.</pre>          | 102.221 | T:+13035365001 | F:+1212      | 663003  | 1 |
| 14:13:57.148<br>14:13:57.148<br>14:16:52.367<br>14:16:52.368<br>14:16:52.368                                 | -Forbidd<br>ACK  | -OPTIONS->                               | <pre>SIP: 403 Forbidden SIP: sip:+13035365001@10.64 SIP: sip:10.64.102.221 SIP: sip:10.64.102.221 UP: 200 OK (OPTIONS)</pre>       | 102.221 |                |              |         |   |
| 14:16:52.368                                                                                                 | +-200 Off-       |                                          | IP: 200 OK (OPTIONS)                                                                                                    |         |                |              |         |   |

#### 8.3. Verify Mutare Voice Spam Filter

From the Voice Spam Filter web interface, select **Spam Filter**  $\rightarrow$  **Call History** from the top menu. Verify that there is an entry associated with the last call along with appropriate **Result** and **Reason** as shown below.

| 📶 Mutare               | Administration       | Administration -> Auto Attendants -> Spam Filter -> |           |            |        |           |            |  |
|------------------------|----------------------|-----------------------------------------------------|-----------|------------|--------|-----------|------------|--|
| Call History<br>Report |                      | 08/19/2019                                          | to        | 08/19/2019 |        | Searc     | Search CSV |  |
| Call ID                | Call Time            | Caller ID                                           | Called Nu | mber       | Result | Reason    | Filter     |  |
| 🗇 bd104abb             | 8/19/2019 6:32:29 AM | +12126630031                                        | +13035365 | 001        | drop   | Blacklist | Active     |  |
| 1 Records              |                      |                                                     |           |            |        |           |            |  |

## 9. Conclusion

These Application Notes describe the configuration steps required for Mutare Voice Spam Filter to successfully interoperate with Avaya Aura® Session Manager and Avaya Session Border Controller for Enterprise. All feature and serviceability test cases were completed with observations noted in **Section 2.2**.

## 10. Additional References

This section references the product documentation relevant to these Application Notes.

- **1.** *Administering Avaya Aura*® *Communication Manager*, Release 8.1.x, Issue 3, August 2019, available at <u>http://support.avaya.com</u>.
- 2. Administering Avaya Aura® Session Manager, Release 8.1, Issue 1, June 2019, available at <a href="http://support.avaya.com">http://support.avaya.com</a>.
- **3.** Administering Avaya Session Border Controller for Enterprise, Release 8.0.x, Issue 4, August 2019, available at <a href="http://support.avaya.com">http://support.avaya.com</a>.
- **4.** *Mutare Voice Admin Guide*, Version 1.9.0, June 26, 2019, available at <u>https://mutare.com/knowledge/tech-docs</u>.

#### ©2019 Avaya Inc. All Rights Reserved.

Avaya and the Avaya Logo are trademarks of Avaya Inc. All trademarks identified by ® and <sup>TM</sup> are registered trademarks or trademarks, respectively, of Avaya Inc. All other trademarks are the property of their respective owners. The information provided in these Application Notes is subject to change without notice. The configurations, technical data, and recommendations provided in these Application Notes are believed to be accurate and dependable but are presented without express or implied warranty. Users are responsible for their application of any products specified in these Application Notes.

Please e-mail any questions or comments pertaining to these Application Notes along with the full title name and filename, located in the lower right corner, directly to the Avaya DevConnect Program at <u>devconnect@avaya.com</u>.